# 【社労士専用】

# 会員登録マニュアル ※社労士以外の方は登録できません。

全国社会保険労務士政治連盟

| <会員ページ操作方法>                   |     |
|-------------------------------|-----|
| 会員登録_新規登録1-1                  | P2  |
| 会員登録_新規登録1-2                  | P3  |
| 会員ページ_ログイン方法1                 | P4  |
| 会員ページ_ログイン方法2                 | P5  |
| 会員ページ_登録情報の変更/パスワードの変更1-1     | P6  |
| 会員ページ_登録情報の変更/パスワードの変更1-2     | P7  |
| 会員ページ_登録情報の変更/パスワードリセットの方法1-1 | P8  |
| 会員ページ_登録情報の変更/パスワードリセットの方法1-2 | P9  |
| 会員ページ_登録情報の変更/パスワードリセットの方法1-3 | P10 |
|                               |     |

https://sr-seiren.jp/sign-up/ にアクセスします。

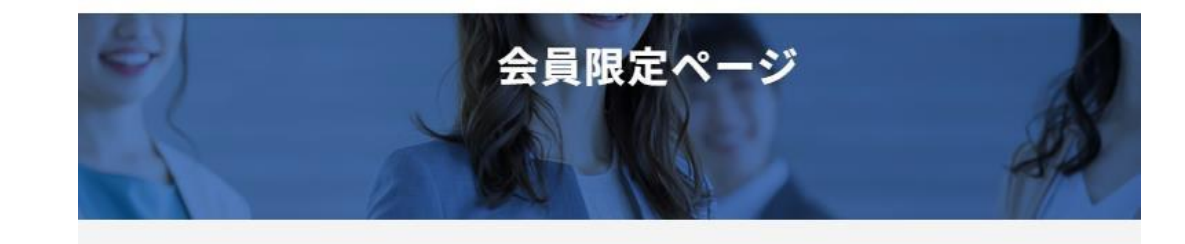

- 1. 新規ユーザー登録の「\*」の部分を入力し ます。
- 2. 新着情報のメール通知を希望する場合は チェックをいれます。
- 3. 表示されているひらがなを入力し、登録 ボタンをクリックします。

| 姓*                                       |   |
|------------------------------------------|---|
| 名*                                       |   |
| メールアドレス*                                 |   |
| パスワード*(半角英数字8文字以上)                       |   |
| 所属会 <sup>*</sup>                         |   |
| 選択してください                                 | × |
| □新着情報のメール通知を希望します                        |   |
| J. J. J. J. J. J. J. J. J. J. J. J. J. J |   |
| 上に表示された文字を入力してください。                      |   |
|                                          |   |

会員ページ\_\_新規登録1-2

4. 登録が完了すると、右の図のような画面に切り替わりますので、

先ほど登録した

「登録番号」

「パスワード」

ひらがな

を入力し、「ログイン」をクリックします。

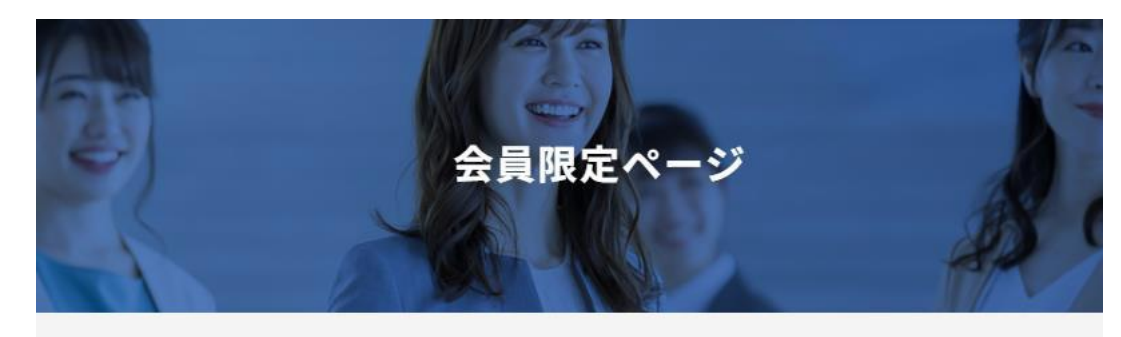

登録が完了いたしました。 登録いただいたメールアドレスにメールが送信されます。

5. 会員ページTOPに遷移します。

| 5<br>会員ページTOP                            | ログイン<br>社労士登録番号 (登録副号半角数字8桁)               |
|------------------------------------------|--------------------------------------------|
| MEMBER                                   | パスワード (半角英数字8文字以上)<br><b>と</b> 気は <b>お</b> |
| 社会保険労務士制度の発展のため、<br>政治連盟が行っている活動をご紹介します。 |                                            |
|                                          | ノ (スリートをあれた場合 <u>/(スリートリゼット</u>            |

■ 会員ページ\_\_ログイン方法1

- 登録いただいたメールアドレスに右のよう なメールが送信されていますのでメール文中 に記載されているURLをクリックします。
- 2. 会員限定ページに遷移しますので 「社労士登録番号」「パスワード」表示されて いるひらがなを入力し、ログインをクリックし ます。

## 【全国社会保険労務士政治連盟】会員ページ会員登録が完了いたしました。

no-reply@sr-seiren.jp <no-reply@sr-seiren.jp> To 自分 -

全国社会保険労務士政治連盟会員ページにご登録いただきありがとうございます。

ユーザー名: メールアドレス :

登録時に作成した認証情報で会員ページにログインすることができます。 https://sr-seiren.jp/member-login/

本メールは送信専用です。

ご返信またはお問い合わせいただいてもご返答ができませんので予めご了承ください。

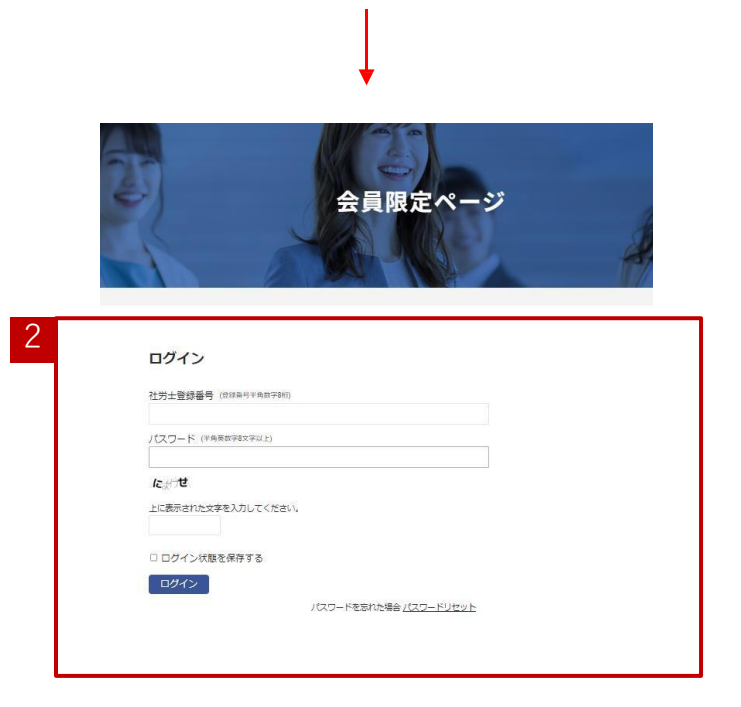

15:29 (

▲ 会員ページ\_\_ログイン方法2

- 下記のURLを入力します。 URL: <u>https://sr-seiren.jp/member-front/</u> 会員ログインページに遷移します。
- 2. ログインボタンをクリックします。
- 3. 会員限定ページに遷移しますので 「社労士登録番号」「パスワード」表示されて いるひらがなを入力し、ログインをクリックし ます。

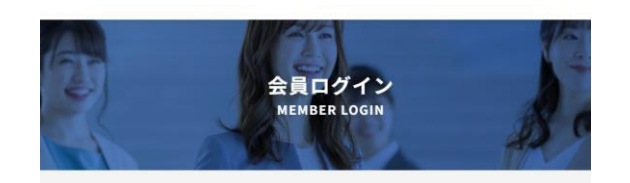

### - 会員専用ページ

■ 会員専用ページのログインID・パスワードについて 会員専用ページを指定するには、ログインID・パスワードの入力が必要です、ログインフォームにID・パスワードをご入かください。

#### ■ ログインできない場合

ログインIDとパスワードは、すべて半角実数字です。お使いのキーボードの入力設定を今一度ご確認ください。 (半角英数字例:abcABC123、全角英数字例:a b c A B C 1 2 3)

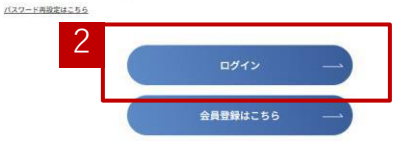

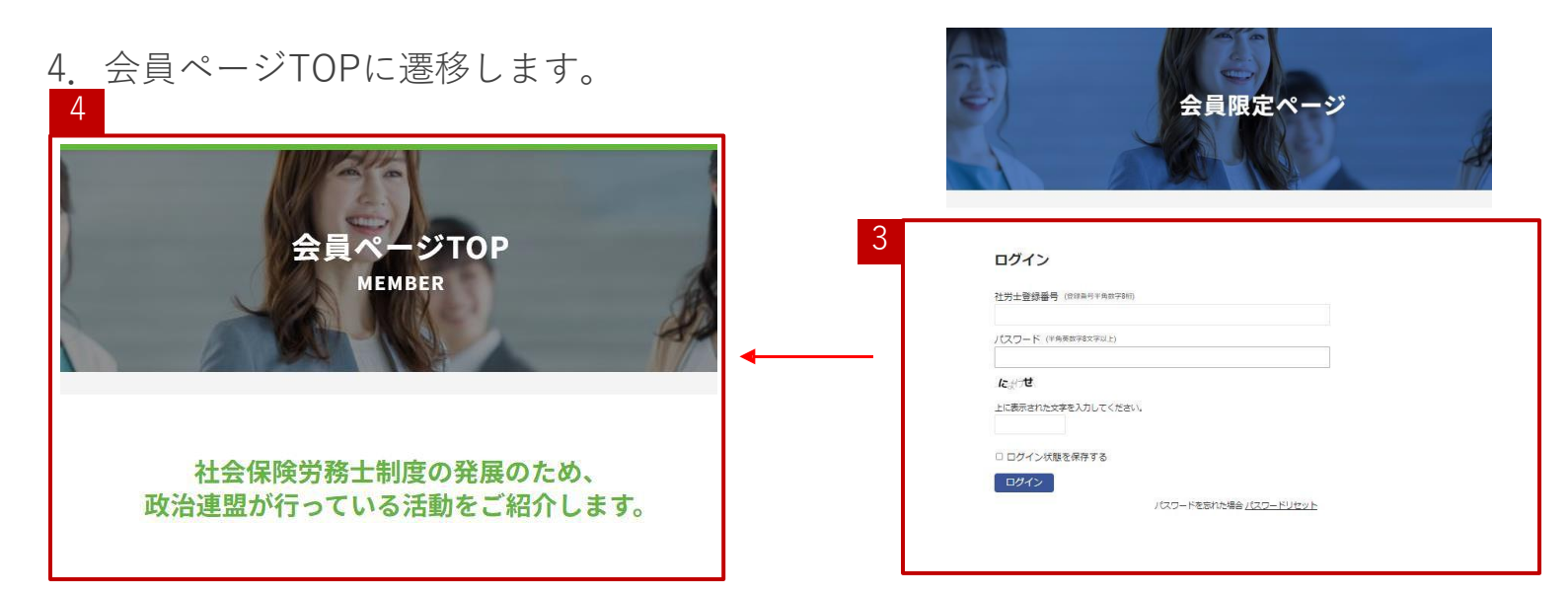

会員ページ\_登録情報の変更/パスワードの変更1-1

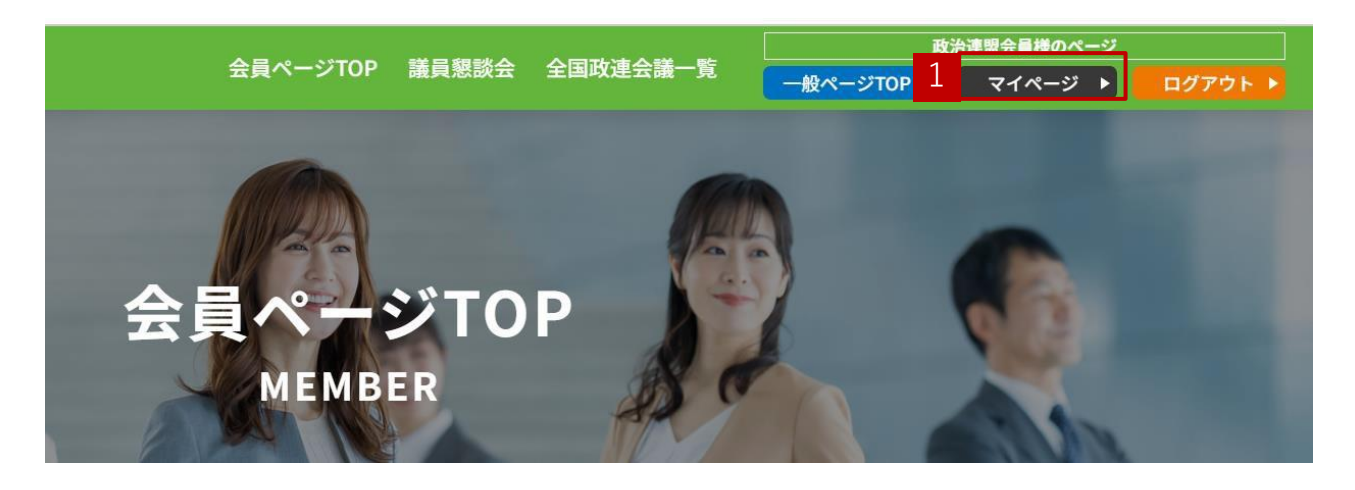

登録した情報(氏名、メールアドレス、所属会)を変更する、パスワードを変更 することができます。

1 会員ページTOPの「マイページ」をクリックします。

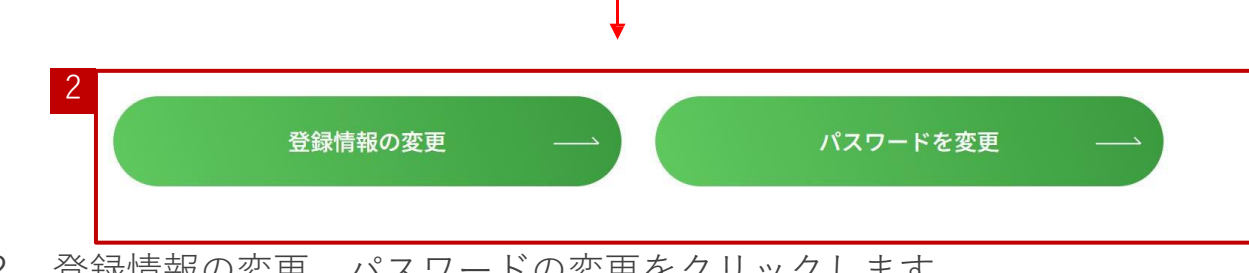

2. 登録情報の変更、パスワードの変更をクリックします。

会員ページ\_登録情報の変更/パスワードの変更1-2

| 姓*                                    | パスワードを変更                           |
|---------------------------------------|------------------------------------|
| 000                                   | 新規パスワード(半角英数字8文字以上)                |
|                                       |                                    |
| メールアドレス <sup>★</sup><br>●●●@gmail.com | 新しいパスワードを確認(半角英数字8文字以上)            |
|                                       |                                    |
| 東京都                                   |                                    |
| ☑ 新巻情報のメール通知を希望します                    | パスワードを更新                           |
| 登録情報の変更                               |                                    |
| *必須項目                                 |                                    |
|                                       |                                    |
|                                       |                                    |
|                                       |                                    |
|                                       |                                    |
| 修正したい箇所の内容を入力し、「登録                    | 新規パスワードを入力し、「パスワード                 |
| 修正したい箇所の内容を入力し、「登録<br>情報の変更」をクリックします。 | 新規パスワードを入力し、「パスワード<br>を更新」をクリックます。 |
| 修正したい箇所の内容を入力し、「登録<br>情報の変更」をクリックします。 | 新規パスワードを入力し、「パスワード<br>を更新」をクリックます。 |
| 修正したい箇所の内容を入力し、「登録<br>情報の変更」をクリックします。 | 新規パスワードを入力し、「パスワード<br>を更新」をクリックます。 |
| 修正したい箇所の内容を入力し、「登録<br>情報の変更」をクリックします。 | 新規パスワードを入力し、「パスワード<br>を更新」をクリックます。 |
| 修正したい箇所の内容を入力し、「登録<br>情報の変更」をクリックします。 | 新規パスワードを入力し、「パスワード<br>を更新」をクリックます。 |
| 修正したい箇所の内容を入力し、「登録<br>情報の変更」をクリックします。 | 新規パスワードを入力し、「パスワード<br>を更新」をクリックます。 |
| 修正したい箇所の内容を入力し、「登録<br>情報の変更」をクリックします。 | 新規パスワードを入力し、「パスワード<br>を更新」をクリックます。 |

それぞれメッセージが表示され、情報の変更が完了します。

▲ 会員ページ\_パスワードリセットの方法1-1

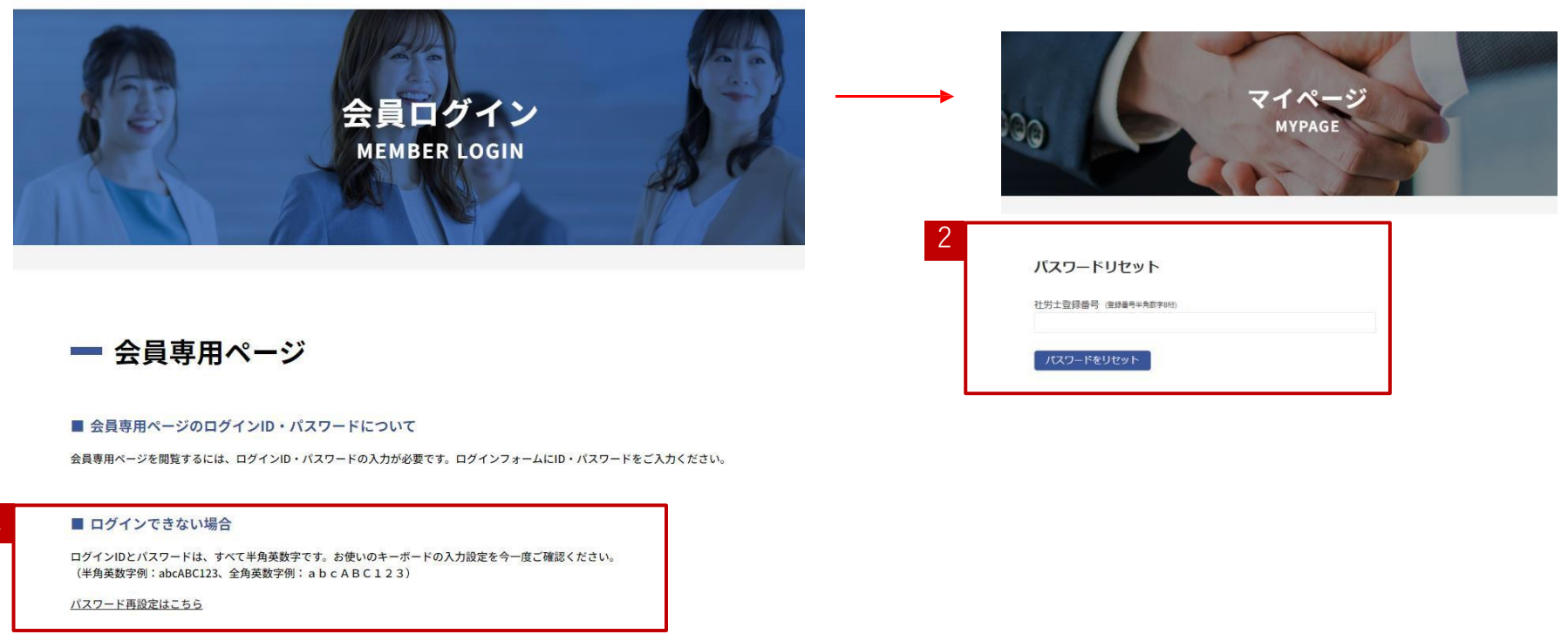

ログイン ―

1. ログイン時、登録したパスワードがわからなくなってしまった場合は、パスワード再設定をクリックします。

2. パスワードリセットのページに遷移しますので、登録番号を入力し、パスワードをリセットボタンをクリックします。

会員ページ\_パスワードリセットの方法1-2

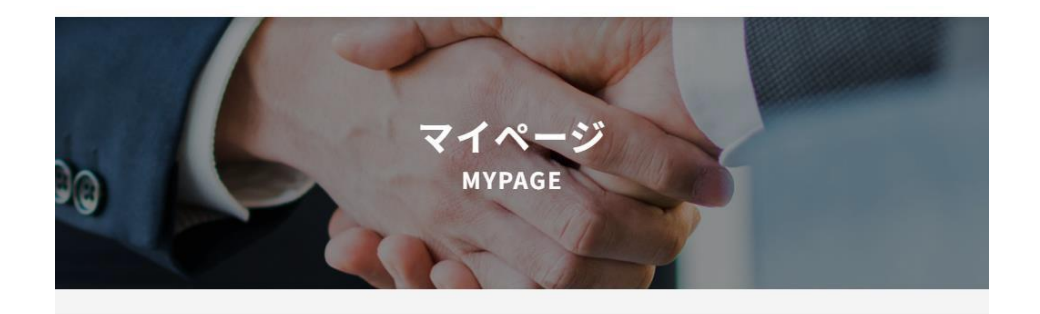

パスワードの更新について記載したメールをアカウントに登録されているメールアドレスに送信しました。

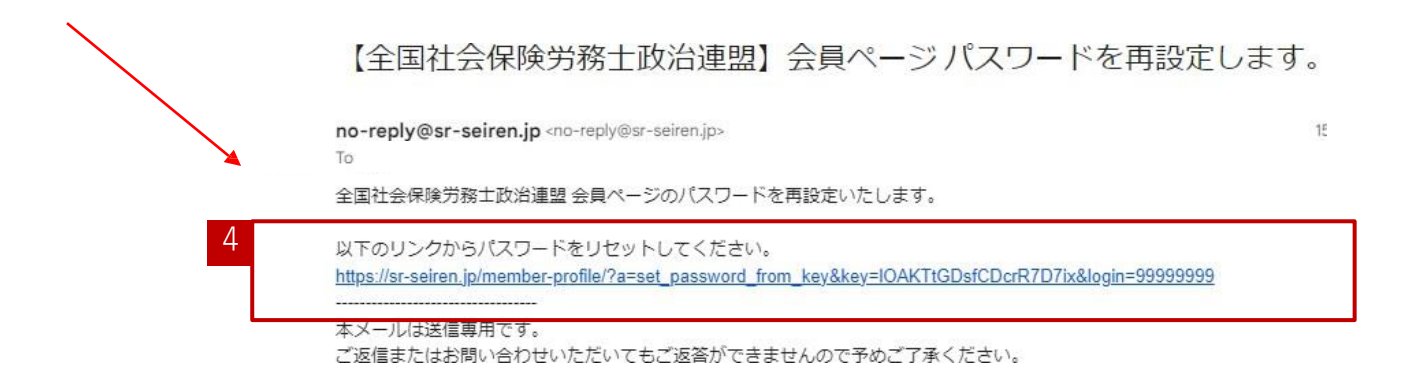

3. 登録したメールアドレスにパスワード変更のURLが送信されます。

4. 受信したメール文中のURLをクリックします。

会員ページ\_パスワードリセットの方法1-3

| マイページ<br>MYPAGE          |                                |
|--------------------------|--------------------------------|
|                          | パスワードを変更しました。                  |
|                          | ログイン                           |
| パスワードを変更                 | 社労士重録番号((1309年号17年8月))         |
| 新規パスワード (半角英数字8文字以上)     | / (スワード (平角馬田平4次テ以上)           |
|                          | ಬಂಸ್                           |
| 新しいパスワードを確認 (半角英数字8文字以上) | 上に表示された文字を入力してください。            |
|                          | □ ログイン状態を保存する                  |
| パスワードを更新                 | ロダイン                           |
|                          | ノにスワードを忘れた場合ノ <u>にスワードリセット</u> |

5. パスワード変更ページに遷移しますので新しいパスワードを入力し、「パスワードを更新」をクリックします。

6. 「パスワードを変更しました」のメッセージの下にログイン画面がありますので、登録番号と、先 ほど変更したパスワードを入力し、ログインボタンをクリックします。